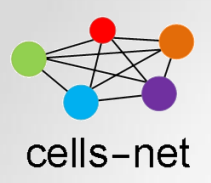

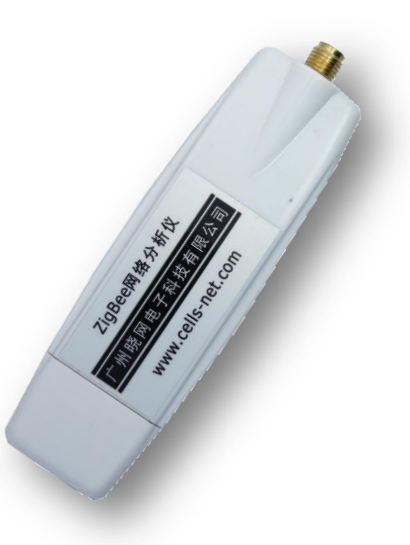

### ZigBee分析仪WAT2400Z快速使用说明

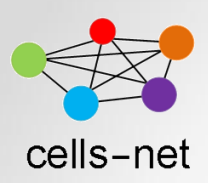

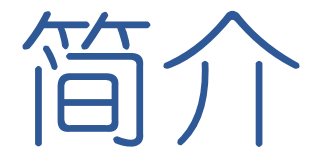

#### • 产品简介

WAT2400Z(ZigBee Snap)是广州晓网电子出品的WAT系列ZigBee网络数据分析仪,主要用于帮助用户捕获ZigBee通讯的数据包,用于数据分析,快速寻找ZigBee组网时出现的问题所在。

#### 原理

ZigBee Snap软件通过ZigBee分析仪来监控空间中的ZigBee协议数据, 通过实时捕捉射频数据包,按照IEEE802.15.4协议(ZigBee物理层), 解析出数据包内容,并通过USB串口传送到PC软件上显示。此外,它支 持ZigBee频段能量扫描,以帮助分析查找干扰最少的ZigBee通道。

#### • 本文说明

本文档将介绍如何安装驱动及软件,以使用此分析仪捕获ZigBee数据。

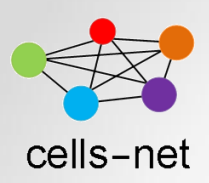

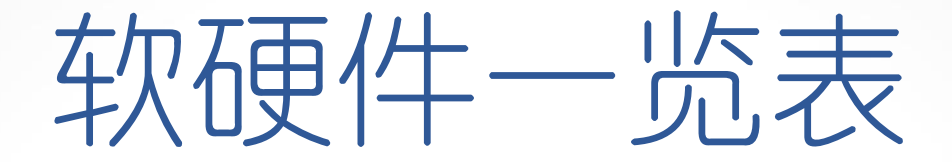

### 在开始使用评估板之前,首先保证您拥有以下软硬件:

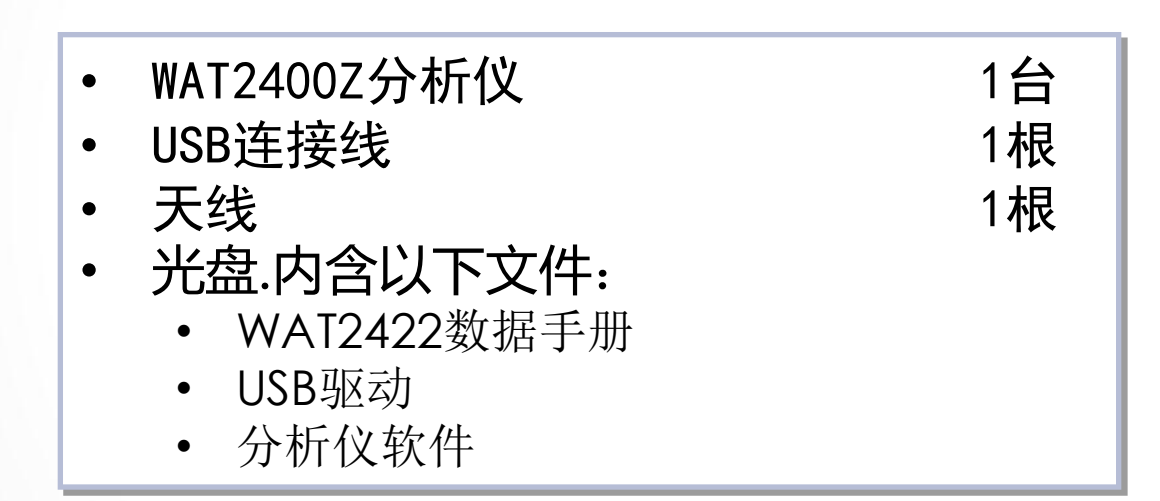

📿 如果缺少某些软硬件,请联系销售或技术支持。

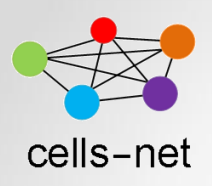

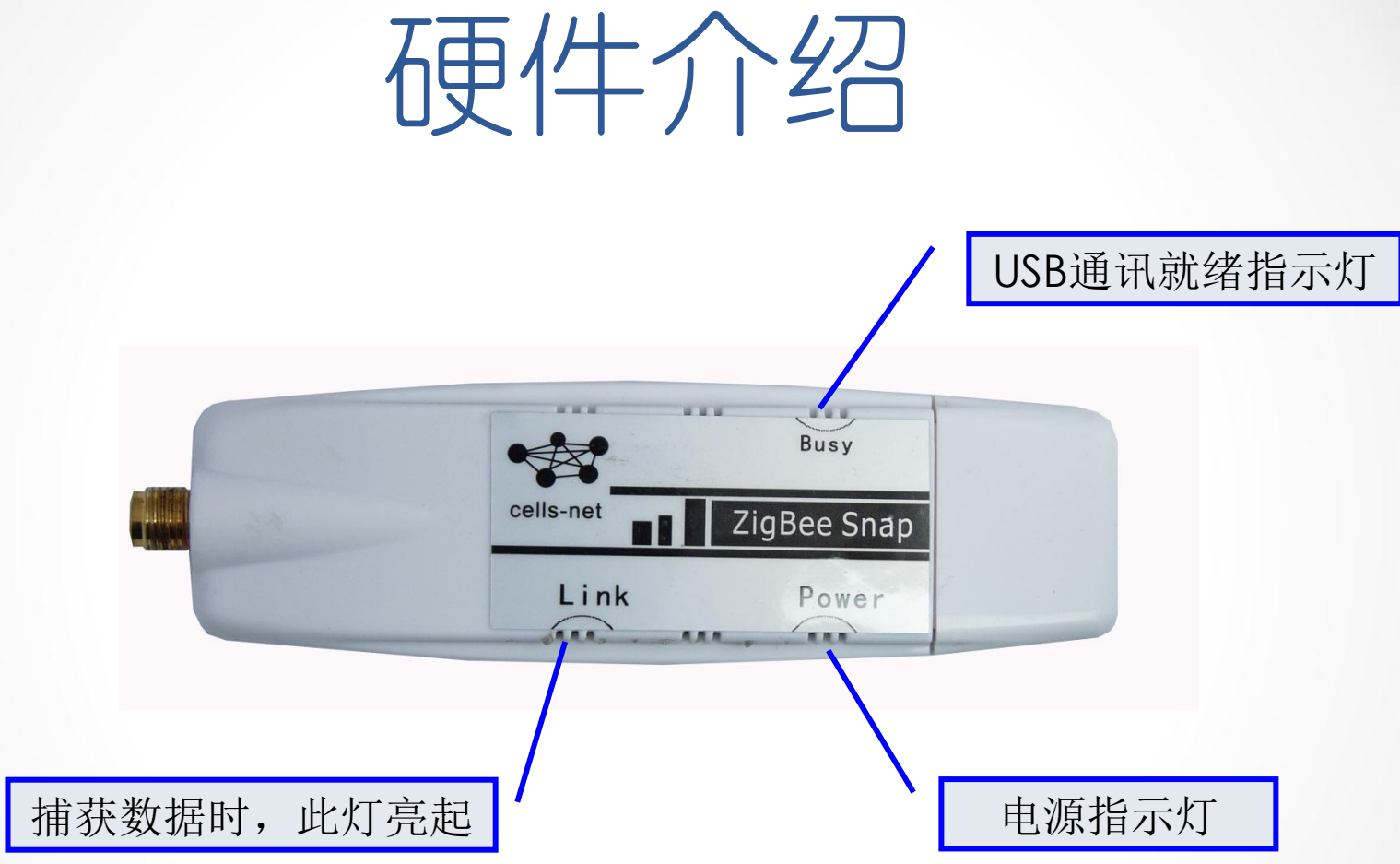

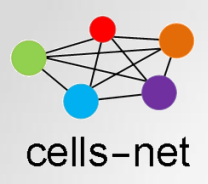

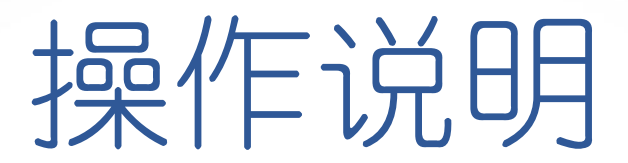

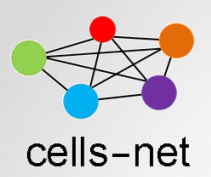

### Step1.驱动安装

- 1. 在光盘"驱动及配置软件\USB Driver"软件目录下,运行驱动程序CP2101\_Drivers.exe;
- 2. 运行完之后,插入ZigBee分析仪,PC弹出硬件向导;
- A)选择"否,暂时不";
- B)选择"从列表或指定位置安装";

| 20        | 欢迎使用找到新硬件向导                                                                           |
|-----------|---------------------------------------------------------------------------------------|
|           | Yindows 裕適过在计算机。硬件安装 CD 或 Windows<br>Update 网站(在您允许的情况下)上查找来搜索当前和更<br>新的软件。<br>周试验私馆略 |
| $\square$ | Vindows 可以違接到 Windows Update 以搜索软件吗?                                                  |
|           | ○是,仮这一次仪)                                                                             |
|           | <ul> <li>○ 是,这一次和每次连接设备时(E)</li> <li>○ 吉,發行不(E)</li> </ul>                            |
|           | 单击"下一步"继续。                                                                            |

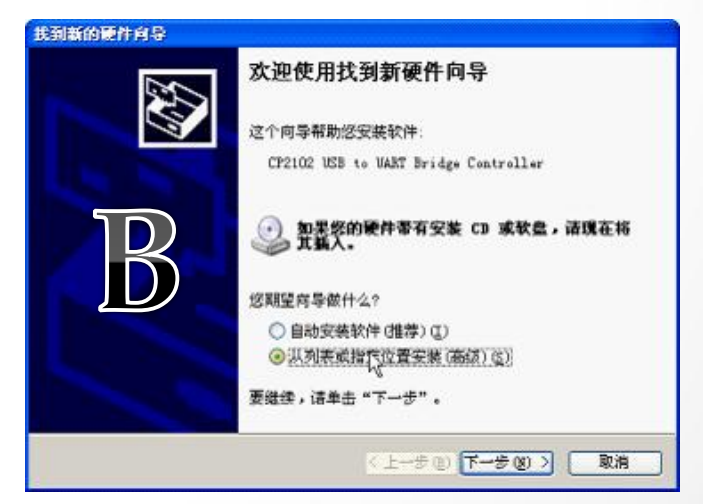

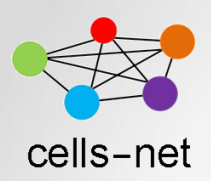

### Step1.驱动安装

#### • C)选择路径C:\Cygnal\CP2101\WIN;

| 找到新的硬件自导                                                                                                    | 硬件安装                                                                                                    |
|----------------------------------------------------------------------------------------------------|----------------------------------------------------------------------------------------------------|
| 请选择您的搜索和安装选项。                                                                                                    | 正在为此硬件安装的软件:                                                                                                    |
| <ul> <li>● 在这些位置上搜索最佳驱动程序 ⑤)。</li> <li>使用下列的复选难报和成扩展默认继索,包括本机路径和可移动媒体。会安装抗到的最佳驱动程序。</li> <li>● 搜索可移动媒体(软盘、CD-EOM)(例)</li> <li>● 在搜索中包括这个位置 (0):</li> <li>C:\Cygnal\CP2101\VIII</li> <li>● 浏览 (2)</li> </ul> | 没有通过 Windows 数标测试,无法验证它同 Windows XP<br>闭相容性。( <u>告诉我为什么这个测试很重要。</u> )<br>集集安装此软件会立即或在以后使系统变得不稳定。<br>Ligrosoft 建议容现在停止此安装,并同解件供应商 |
| ○不要搜索,我要自己选择要安装的限助程序 (2)。<br>选择这个选项以便从列表中选择设备驱动程序。Windows 不能保证您所选择的驱动程序与您的硬件单匹配。                                                                                                    |                                                                                                    |
| <上−歩 00) 下−歩 00 > 取消                                                                                                    |                                                                                                    |

• D)选择"仍然继续",完成安装。

此过程需执行两次,第一次安装USB驱动,第二次安装串口Bridge驱动。

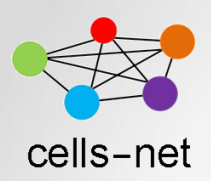

### Step2.查看生成的串口

#### 1. 打开电脑的"设备管理器",查看生成的串口。

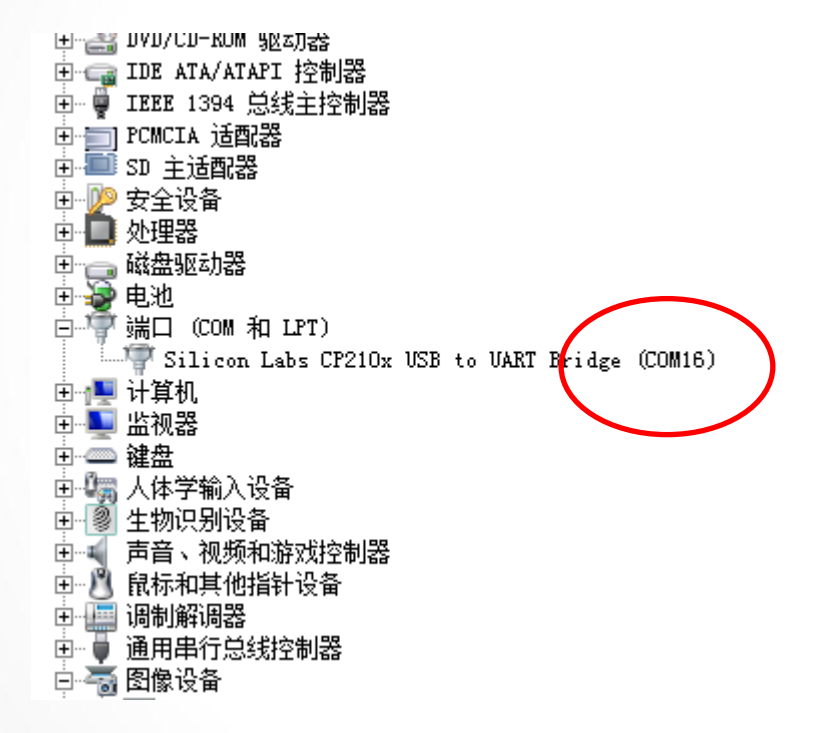

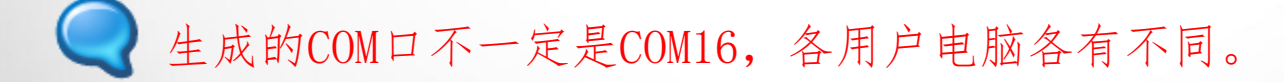

#### www.cells-net.com

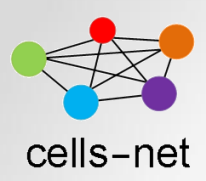

Step3.软件安装

1.在光盘"\ZigBee分析仪\分析仪软件"软件目录下,运行应用程序 Cells-SnapSetup;

2.一路点击"下一步"直至完成。

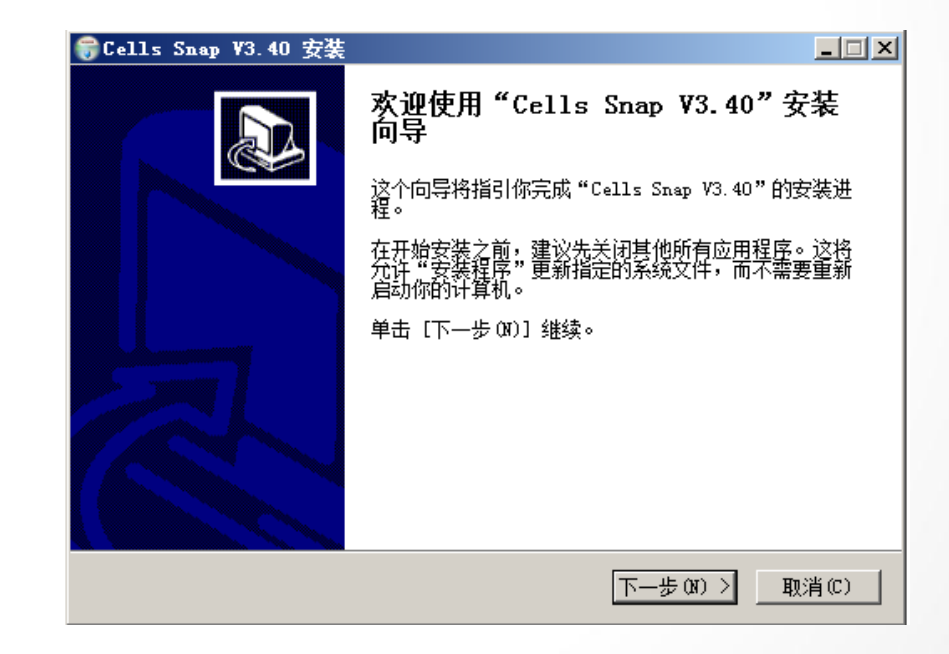

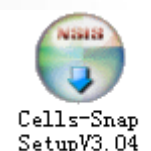

www.cells-net.com

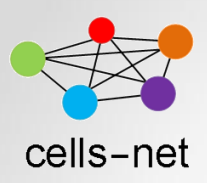

### Step4.打开软件

#### 1.桌面打开ZigBee Snap软件出现软件首页。

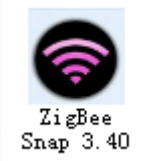

| Packet Analyzer                                                                                                    |  |  |  |  |  |  |  |  |  |
|----------------------------------------------------------------------------------------------------|--|--|--|--|--|--|--|--|--|
| 件 查看 建立 工具 窗口 帮助                                                                                                    |  |  |  |  |  |  |  |  |  |
| 🗅 🥵 🔜 🔌 🌺 [Channel 26 (2480 MHz) 🗹 AutoFCS ON 🔽 250K 🏹 AutoFCS Run ON Y 🕨 📕 🛛 🗸 🛠 🔛                                                                                                    |  |  |  |  |  |  |  |  |  |
| D All Packets Total packet : 10000 AutoScroll ON T Clear 4 Repeat T Repeat A Repeat P Repeat P Repeat |  |  |  |  |  |  |  |  |  |
| Facket List                                                                                                    |  |  |  |  |  |  |  |  |  |
| Detailed list 🗸 Color:   Others 🗸 🖓 MAC 👻 🗸 MAK 🗶 🖓 ABS 🛫 🖉 Network 👻 All PanID 👻 All Device 👻 🗖 fit to soi 🔹 🌑                                                                                                    |  |  |  |  |  |  |  |  |  |
| Total Device Count : 0                                                                                                    |  |  |  |  |  |  |  |  |  |
|                                                                                                    |  |  |  |  |  |  |  |  |  |
| Disconnected //                                                                                                    |  |  |  |  |  |  |  |  |  |

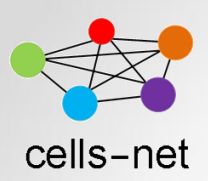

## Step5.打开设备

- 1.点击打开黄色小电话按钮,弹出界面;
- 2.选择RS232模式, Port端口选择刚才设备管理器里看到的COM口, 其他保持默认;
- 3.打开成功则弹出左下角提示框。

|                     |                                                                      | Communication                                                                  | ×      |
|---------------------|----------------------------------------------------------------------|--------------------------------------------------------------------------------|--------|
|                     | ackets Total packet: 10000 AutoScroll ON 了Once                       | Select Communication Mode                                                      |        |
| Detailed            | List Color : Others V MAC VV NWK VV APS VV Network VA<br>Total Devic | Port COM 6<br>Rates 1152000<br>Data 8<br>Parity None<br>stop 1                 | t Rate |
| 3 <sup>Packet</sup> | Analyzer 3.40                                                        | C Ethernet (TCP/IP)<br>IP Addres 192.168.0.192<br>Port 10001<br>Connect Cancel |        |
|                     |                                                                      |                                                                                |        |

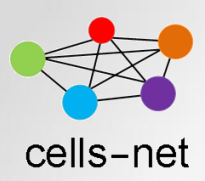

### Step6.开始捕获

# 1.选择需要捕获的通道; 2.点击蓝色三角按钮,开始捕获。

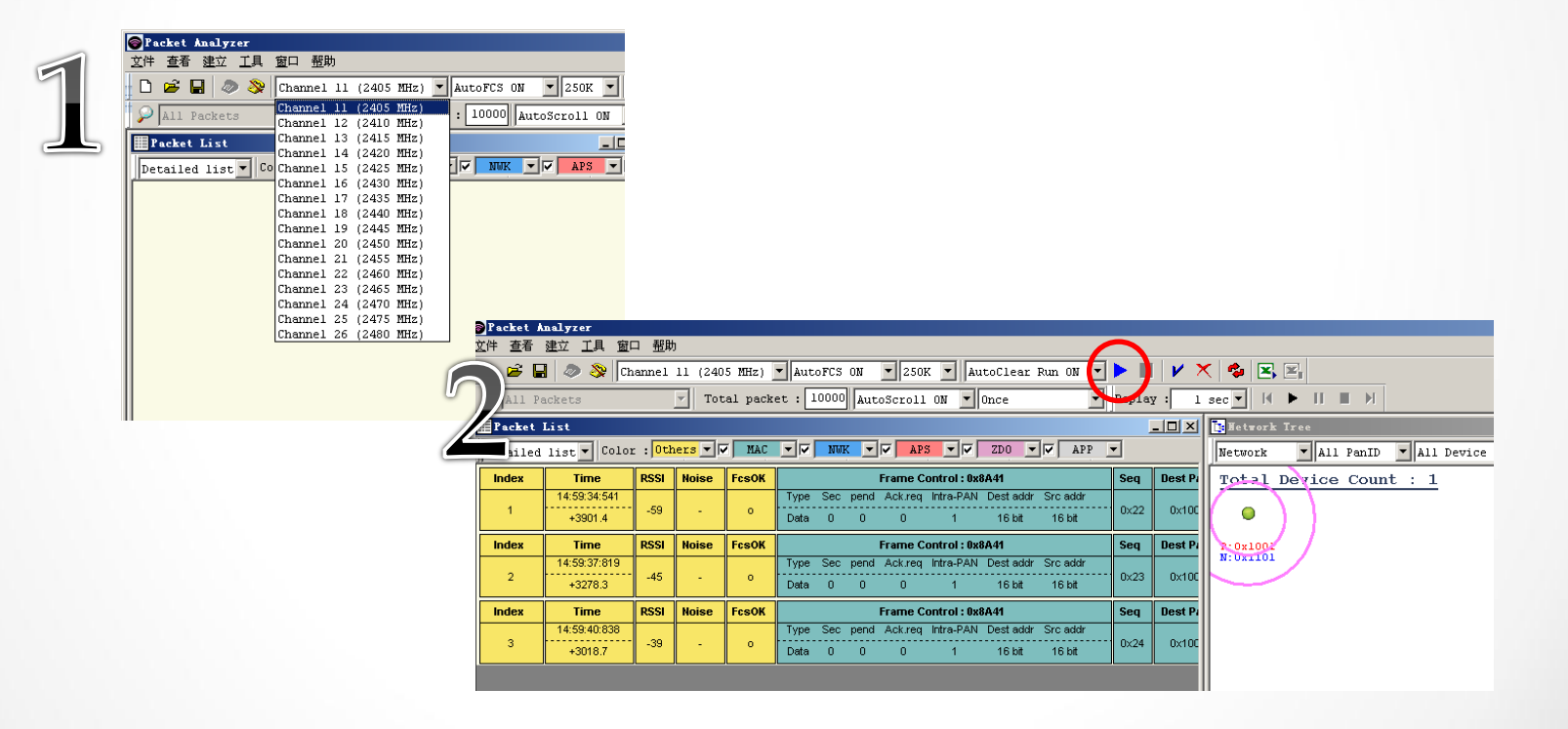

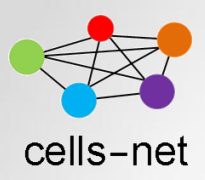

## Step7.阅读信息

| F C  | File View Setum Tools Window Helm |                        |                       |                 |            |                                                     |                      |                      |                      |                      |                      |        |                                                               |
|------|-----------------------------------|------------------------|-----------------------|-----------------|------------|-----------------------------------------------------|----------------------|----------------------|----------------------|----------------------|----------------------|--------|---------------------------------------------------------------|
|      |                                   | a 🧔 📎 🔽                | annel                 | 26 (248         | 0 MHz)     | AutoFCS ON V 250K V Auto                            | oClear Run O         | N 🔹 🕨                |                      |                      |                      |        | 数据包详细内容                                                       |
| 1.74 | 序列                                | J号 <sub>1.01</sub>     | r : <mark>Ot</mark> i | hers <b>-</b> R | MAC        |                                                     | Network              | Iree<br>All Pan      | . 无                  | 线节                   | 点列                   | 表      |                                                               |
|      | lin ex                            | Time<br>15:02:59:705   | RSSI                  | Noise           | FcsOK      | Frame Control :                                     | Total I              | evice Co             | ount : 41            |                      |                      |        | Index : 13385<br>Key : 13385                                  |
| ŧ    | 13385                             | +197.9                 | -96                   | -94             | 0          | Data 0 0 0 1                                        | •                    | 9                    | 0                    | 0                    | 9                    |        | ⊞ Frame Payload<br>…RSSI : -96 dBm                            |
|      | Inde                              | 捕获日                    | 寸佢                    | ī] -            | FcsOK      | Frame Control : (<br>Type Sec pend Ack.req Intra-PA | P:0x2001<br>N:0x0047 | P:0x2001<br>N:0x003F | P:0x2001<br>N:0x0058 | P:0x2001<br>N:0x0045 | P:0x2001<br>N:0x005F | P<br>N | Noise : -94 dBm<br>FcsOK : 1                                  |
|      | 133                               |                        | DSSI                  | Noise           | 0<br>EccOK | Data 0 0 0 1                                        | •                    | •                    | •                    | •                    | 0                    |        | ⊡.MAC PACKET<br>. Frame Control : 0x8A41                      |
|      | 13387                             | 15:02:59:787           | -78                   | -94             | 0          | Type Sec pend Ack.req Intra-PA                      | P:0x2001<br>N:0x0062 | P:0x2001<br>N:0x0051 | P:0x2001<br>N:0x0048 | P:0x2001<br>N:0x004C | P:0x2001<br>N:0x004B | P<br>N | - Sequence number : 0xD5<br>- Destination PAN identifier : 0x |
|      | Index                             | 一作                     | <u> </u>              | 品               | 度          | Frame Control : (                                   | •                    | •                    | 0                    | •                    | 0                    |        | - Source address : 0x005B                                     |
|      | 13388                             | 15:03<br>+615.0        |                       | -94             |            | Type Sec pend Ack.req Intra-PA<br>Data 0 0 0 1      | P:0x2001<br>N:0x0044 | P:0x2001<br>N:0x0061 | P:0x2001<br>N:0x0059 | P:0x2001<br>N:0x003E | P:0x2001<br>N:0x004D | P<br>N | Payload Size : 10<br>Payload[0x00~0x09] : 43.54.A             |
| ł    | Index                             | Time                   | RSSI                  | Noise           | FcsOK      | Frame Control : (                                   | •                    | 0                    | 0                    | 0                    | 0                    |        | FCS : 0x6A49                                                  |
|      | 13389                             | +26.3                  | -80                   | -94             | o          | Data 0 0 0 1                                        | P:0x2001<br>N:0x005A | P:0x2001<br>N:0x0060 | P:0x2001<br>N:0x003D | P:0x2001<br>N:0x0050 | P:0x2001<br>N:0x0042 | P<br>N |                                                               |
|      | Index                             | Time                   | RSSI                  | Noise           | FcsOK      | Frame Control : (                                   |                      |                      |                      |                      |                      |        |                                                               |
|      | 13390                             | +146.4                 | -77                   | -94             | o          | Data 0 0 0 1                                        | P:0x2001             |                      |                      |                      |                      |        |                                                               |
|      | Index                             | Time                   | RSSI                  | Noise           | FcsOK      | Frame Control : (                                   | N:0x0041             |                      |                      |                      |                      |        |                                                               |
|      | 13391                             | 15:03:00:810<br>+235.1 | -81                   | -94             | o          | Type Sec pend Ack.req Intra-PA<br>Data 0 0 0 1      |                      |                      |                      |                      |                      |        |                                                               |
|      | Index                             | Time                   | RSSI                  | Noise           | FcsOK      | Frame Control : (                                   |                      |                      |                      |                      |                      |        |                                                               |
|      | 13392                             | 15:03:00:870<br>+60.1  | -86                   | -94             | o          | Type Sec pend Ack.req Intra-PA<br>Data 0 0 0 1      |                      |                      |                      |                      |                      |        |                                                               |
|      |                                   |                        |                       |                 |            |                                                     |                      |                      |                      |                      |                      | • //   |                                                               |
| R    | Ready [COM 16] - 1152000          |                        |                       |                 |            |                                                     |                      |                      |                      |                      |                      |        |                                                               |

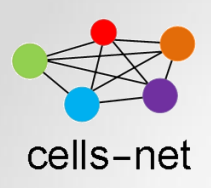

### 感谢使用晓网电子产品

如在使用过程中出现任何问题,请通过以下方式联系我们:

- 电话: 020-82186181
- 邮件: <u>ZigBee@cells-net.com</u>
- <u>Sales@cells-net.com</u>
- 网站: <u>www.cells-net.com</u>